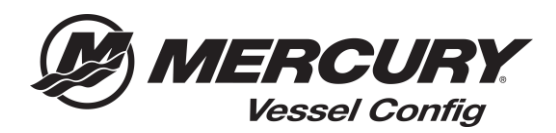

## Référence rapide de Config de Navire (Vessel Config) – *Comment générer un document de donner une estimation de prix*

**Comment générer des de document de donner une estimation de prix** – La Config de Naivre permet aux utilisateurs de créer un document de prix avec la liste des pièces générées à partir de l'outil de Config de Navire. L'utilisateur a la possibilité d'ajouter un logo d'entreprise et d'ajouter des remises supplémentaires à la nomenclature qui peut être donnée au client.

- 1. Commencez à créer votre configuration en saisissant les informations d'application du moteur.
- 2. Sélectionnez les commandes appropriées et les informations de direction.
- 3. Une fois les champs obligatoires sont remplis, la **nomenclature** sera générée.

Remarque : toutes les questions avec un astérisque **rouge**(\*) sont requises et doivent être répondues pour générer une nomenclature valide

- 4. Sélectionnez Enregistrer la Configuration (Save Configuration).
- 5. Sélectionnez l'onglet Creér Devis (Create Quote).

| Version         Create Quote           Quote Information         Quote Information           Quote Information         Quote Number (PQ-80)           Quote Number (PQ-80)         Quote Number (PQ-80)           Quote Number (PQ-80)         Quote Number (PQ-80)           Quote State         Quote State           Quote State         Quote State           Quote State         Quote State           Quote State         Quote State           Quote State         Quote State           Quote State         Quote State           Quote State         Quote State           Quote State         Quote State           Quote State         Quote State           Quote State         Quote State           Quote State         Quote State           Quote State         State           Quote State         State           Quote State         State | Quote Status<br>Natur Const<br>Lari Maded SU2020156 M<br>Conserv USD |          | Order Information<br>Shywent Nintly © Standard<br>© Energency<br>Gross Nay © Yas<br>* Na<br>P0 madee<br>* Vegended Ship Bale 03/28/2018 |  |
|----------------------------------------------------------------------------------------------------|----------------------------------------------------------------------|----------|----------------------------------------------------------------------------------------------------|--|
| D best bester                                                                                                    | Candia (Dr. Carden (Dr.                                              | his      | Note Price: Commonth the reference solid                                                                                                |  |
| = D Tot                                                                                                    |                                                                      |          |                                                                                                    |  |
| BR0050400 SWITCH KIT-KEY                                                                                                    | 1                                                                    | \$80.00  | \$80.00                                                                                                    |  |
| BIASSTTI HARNESS ASV-TIFT                                                                                                    | 1                                                                    | \$193.62 | \$193.42                                                                                                    |  |

- 6. Entrez les informations sur le client pour lequel le devis est généré.
- 7. Sélectionnez **Afficher les Options de Remis** (Show Discounting Options) d'actualisation pour ajouter une remise pour le client par ligne ou pour le montant total du devis (optionnel).

| 5       | late WI    |                   |                   |   |            |                | Phone 123-456-7890      |                 |               |              |                               |
|---------|------------|-------------------|-------------------|---|------------|----------------|-------------------------|-----------------|---------------|--------------|-------------------------------|
|         | Zip 9999   | 9                 |                   |   |            |                | Email dealer@dealer.cor | n               |               |              |                               |
| Cour    | try Unite  | ed States         |                   | 0 | 51         | now Discountin | ng Options 🕑            |                 |               |              |                               |
| Ph      | one 555-5  | 555-5555          |                   |   |            |                |                         |                 |               |              |                               |
| Er      | nail Joecu | ustomer@yahoo.com |                   |   |            |                |                         |                 |               |              |                               |
|         |            |                   |                   |   |            |                |                         |                 |               |              |                               |
|         |            |                   |                   |   |            |                |                         |                 |               |              |                               |
|         | Item #     | ,                 | Item Name         |   | Config Qty | Order Qty      | Price                   | Discount        | Discount Type | Total Price  | Comments (for reference only) |
| e 🗉 Edi | t          |                   |                   |   |            |                |                         |                 |               |              |                               |
| •       | 89335      | i3A03             | SWITCH KIT-KEY    |   | 1          | 1              | \$80.00                 | 20              | Percent Off * | \$64.00      |                               |
| •       | 89653      | 17711             | HARNESS ASY-11FT  |   | 1          | 1              | \$193.62                | 20              | Percent Off • | \$154.90     |                               |
| •       | 8M00       | 30550             | RC OB TRIM-CHROME |   | 1          | 1              | \$400.00                |                 | •             | \$400.00     |                               |
| •       | 8M00       | 182533            | CABLE T/S G2 10FT |   | 2          | 2              | \$41.83                 |                 | •             | \$83.66      |                               |
| •       | 8M00       | 88973             | BULKHEAD KIT-DUAL |   | 1          | 1              | \$70.32                 |                 | •             | \$70.32      |                               |
|         | 8M00       | 53475             | HOSE KIT-HYD 3 FT |   | 1          | 1              | \$100.33                |                 | •             | \$100.33     |                               |
|         | 8M00       | 53482             | HOSE KIT-HYD 12FT |   | 1          | 1              | \$135.55                |                 | •             | \$135.55     |                               |
|         | 8M00       | 54993             | KIT-STR CYL-150HP |   | 1          | 1              | \$440.05                |                 | •             | \$440.05     |                               |
|         | 8M00       | 150099            | HELM KIT-TILT     |   | 1          | 1              | \$611.58                |                 | ,             | \$611.58     |                               |
| Totals  |            |                   |                   |   |            |                |                         |                 |               | \$2,115.11   |                               |
|         |            |                   |                   |   | 1          | Go to 🔹        |                         |                 |               |              |                               |
| Change  | Log        |                   |                   |   |            |                | D                       | iscount Type    |               | Amount Off * |                               |
| Comme   | nts        |                   |                   |   |            |                | Orde                    | r Discount (\$) |               | \$0.00       |                               |
|         |            |                   |                   |   |            |                | h                       |                 |               |              |                               |
|         |            |                   |                   |   |            |                |                         | Total (List)    |               | \$2,115.11   |                               |
|         |            |                   |                   |   |            |                | Т                       | otal Discount   |               | \$54.72      |                               |
|         |            |                   |                   |   |            |                |                         | Iotai (riet)    |               | \$2,060.39   |                               |
| Summary |            |                   |                   |   |            |                |                         |                 |               |              |                               |

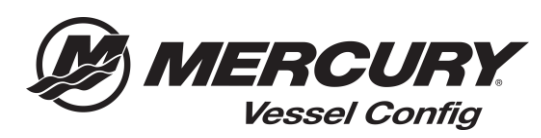

- 8. Sélectionnez le format dans lequel vous souhaitez générer le devis (.PDF, .CSV., or DOCX).
   9. Sélectionnez Imprimer Devis (Print Proposal).

| Transaction<br>Configuration | Details Create Quote  |                          |                         |
|------------------------------|-----------------------|--------------------------|-------------------------|
| Customer Inf                 | ormation              | Prepared By              |                         |
| Company Name                 |                       | Company Name             | Jack Dealer             |
| First Name                   | Joe                   | Name                     | Parts Guy @ Jack Dealer |
| Last Name                    | Customer              | Address                  | 123 Main Street         |
| Address 4                    | 456 First Street      | City                     | Anytown                 |
| Address 2                    |                       | State                    | WI                      |
| City /                       | Anytown               | Zip                      | 99999                   |
| State                        | WI                    | Phone                    | 123-456-7890            |
| Zip                          | 99999                 | Email                    | dealer@dealer.com       |
| Country                      | United States         | Show Discounting Options | ✓                       |
| Phone                        | 555-555-5555          |                          |                         |
| Email                        | Joecustomer@yahoo.com |                          |                         |

| 123 Main Street         Date         28-03-2018           Anytown, WI 99999         Quote #         CPQ-810           123-456-7890         Prepared By: Parts Guy @ Jack Dealer         CPQ-810           Customer           Joe Customer         456 First Street           Anytown, WI 99999         555-555-5555           Source Present Ministreet           Network Ministreet         Name         Name         N                                                                                                    | Jack Dea                                                                                                    | aler                                                                                                    |                                                             |                                                                                                    |                                                                                                    |                                                                                                    |                                                                                             |                                       |                                                                                                    |
|----------------------------------------------------------------------------------------------------|----------------------------------------------------------------------------------------------------|----------------------------------------------------------------------------------------------------|-------------------------------------------------------------|----------------------------------------------------------------------------------------------------|----------------------------------------------------------------------------------------------------|----------------------------------------------------------------------------------------------------|---------------------------------------------------------------------------------------------|---------------------------------------|----------------------------------------------------------------------------------------------------|
| Anytown, WI 99999         Quote #         CPQ-810           123-456-7890         Prepared By: Parts Guy @ Jack Dealer         CPQ-810           Customer           Joe Customer         456 First Street           Anytown, WI 99999         555-555-5555           Street           Anytown, WI 99999         555-555-5555           Street           Anytown, WI 99999         555-555-5555           Street           Anytown, WI 99999         555-555-5555           Street           Anytown, WI 99999         555-555-5555           Street           Anytown, WI 99999         555-555-5555           Street Colspan="2">Street           Anytown WI 99999           Street Colspan="2">Street Colspan="2">Street Colspan="2">Street Colspan="2">Street Colspan="2">Street Colspan="2">Street Colspan="2">Street Colspan="2">Street Colspan="2">Street Colspan="2">Street Colspan="2" Street Colspan="2">Street Colspan= 2"Street Colspan="2">Street Colspan= 2"Street Colspan="2">Street Colspan= 2"Street Colspan= 2"Street Colspan="2">Street Colspan= 2"Street Colspan="2"Street Colspan="2"Street Colspan="2"Street Colspan="2"Street Colspan="2"Street Colspan="2"Street Colspan="2"Street Colspan="2"Street Colspan="2"Street Colspan="2"Street Colspan="2"Street Colspan="2"Street Colspan="2"Street Colspan="2"Street Colspan="2"Street Colspa="2"Street Colspan="2"Street Colspan="2"Street Colspan="2"Stree                                                                                                    | 123 Main Stree                                                                                                    | et                                                                                                    |                                                             |                                                                                                    |                                                                                                    | Date                                                                                                    |                                                                                             | 2                                     | 8-03-2018                                                                                                    |
| Number         Organisation         Organisation         Organisation           123-456-7890         Prepared By: Parts Guy @ Jack Dealer         Image: Control of Control of Contro of Contro of Control of Control of Control of Control of Contro o                                                                                                    | Anytown WI 9                                                                                                    | 0000                                                                                                    |                                                             |                                                                                                    |                                                                                                    | Quote                                                                                                    |                                                                                             |                                       | CPO_810                                                                                                    |
| NoteCarry New Years Guy @ Jack Dealer         Customer         Joe Customer         456 First Street         Anytown, WI 99999         555-555-5555         Meccury New Number       New New P       Note Office Office O                                                                                                    | 100 456 7800                                                                                                    | 0000                                                                                                    |                                                             |                                                                                                    |                                                                                                    | quote                                                                                                    |                                                                                             |                                       | 01 0-010                                                                                                    |
| Nercury Num Number         Nem Nerse         Org         MSRP         Descent         Stream           456 First Street         Anytown, WI 99999         555-555-5555         555         555         555         555         555         555         555         555         555         555         555         555         555         555         555         555         555         555         555         555         555         555         555         555         555         555         555         555         555         555         555         555         555         555         555         555         555         555         555         555         555         555         555         555         555         555         555         555         555         555         555         555         555         555         555         555         555         555         555         555         555         555         555         555         555         555         555         555         555         555         555         555         555         555         555         555         555         555         555         555         555         555         555         555 <td>123-400-7690</td> <td>Parte Curu @ Jack Dec</td> <td>alar</td> <td></td> <td></td> <td></td> <td></td> <td></td> <td></td>                                                                                                    | 123-400-7690                                                                                                    | Parte Curu @ Jack Dec                                                                                                    | alar                                                        |                                                                                                    |                                                                                                    |                                                                                                    |                                                                                             |                                       |                                                                                                    |
| Customer           Joe Customer           456 First Street           Anytown, WI 99999           555-555           Marcury Num Number         Nem Nems         Org         MSRP         Discourt         Discourt Type         Discourt Type         Disto Type         Discourt Type <thdisto th="" ty<=""><th>Prepared By: P</th><th>Parts Guy @ Jack Dea</th><th>aler</th><th></th><th></th><th></th><th></th><th></th><th></th></thdisto>                                                                                                    | Prepared By: P                                                                                                    | Parts Guy @ Jack Dea                                                                                                    | aler                                                        |                                                                                                    |                                                                                                    |                                                                                                    |                                                                                             |                                       |                                                                                                    |
| Joe Customer           456 First Street           Anytown, WI 99999           555-555-5555           Marcury Num Number         Nem Neme         Org         MSRP         Discourt         Discourt         Orgenetic Type         Discourt         Total Price           #3333A03         SWTCH-KIT-KEY         1         800.00         20.00         Present Off         \$18.00         \$64.00           #44PNESS ASY-11FT         1         9102.422         20.00         Present Off         \$18.00         \$64.00           #000005250         RC OB TRINC-HIROME         1         4000.00         6.00         \$64.00         \$64.00         \$64.00         \$64.00         \$64.00         \$64.00         \$64.00         \$64.00         \$64.00         \$64.00         \$64.00         \$64.00         \$64.00         \$64.00         \$64.00         \$64.00         \$64.00         \$64.00         \$64.00         \$64.00         \$64.00         \$64.00         \$64.00         \$64.00         \$64.00         \$64.00         \$64.00         \$64.00         \$64.00         \$64.00         \$64.00         \$64.00         \$64.00         \$64.00         \$64.00         \$64.00         \$64.00         \$64.00         \$64.00         \$64.00         \$64.00         \$64.00 <td< td=""><td>Customer</td><td></td><td></td><td>Ē</td><td></td><td></td><td></td><td></td><td></td></td<>                                                                                                    | Customer                                                                                                    |                                                                                                    |                                                             | Ē                                                                                                    |                                                                                                    |                                                                                                    |                                                                                             |                                       |                                                                                                    |
| 456 First Street         Anytown, WI 99999       555-555-5555         Marcary Number       Rem Nerre       Org       MSRP       Discourt       Discourt       Org       MSRP         83353A03       SWTCH-KIT-KEY       1       400.0       20.00       Persent Off       518.00       564.00         84553711       HARNESS ASY-11FT       1       1010.42       20.00       Persent Off       518.00       564.00         840002580       CABLE TS G2 10FT       2       441.83       C       50.00       584.00         8400025813       GLUKHAD KIT-OLAL       1       570.32       C       50.00       585.66         8400025482       HOBE KIT-HYD 3FT       1       5100.33       C       50.00       585.66         8400025482       HOBE KIT-HYD 3FT       1       5100.33       C       50.00       585.56         8400025482       HOBE KIT-HYD 3FT       1       5100.33       C       50.00       585.56         8400025482       HOBE KIT-HYD 1FT       1       5101.35       C       50.00       585.56         8400025482       HOBE KIT-HYD 2FT       1       5101.35       C       50.00       581.66         8400025482       K                                                                                                    | Joe Customer                                                                                                    |                                                                                                    |                                                             |                                                                                                    |                                                                                                    |                                                                                                    |                                                                                             |                                       |                                                                                                    |
| 456 First Street         Anytown, WI 99999       555-555         S55-555-5555       Environmentation       Discount       Discount Type       Discount Type <thdiscount th="" type<="">       Discount Type</thdiscount>                                                                                                    |                                                                                                    |                                                                                                    |                                                             |                                                                                                    |                                                                                                    |                                                                                                    |                                                                                             |                                       |                                                                                                    |
| Anytown, WI 99999         555-555           Marcury Itam Number         Itam Name         Ory         M2079         Discourt         Discourt         Total Price           803353A03         SWITCH KIT-REY         1         \$80.00         20.00         Persam Off         \$16.00         \$84.00           86637111         HARNESS AST-11FT         1         \$100.62         20.00         Persam Off         \$3.02         \$106.80           860005503         C OB TRA-CHINCHE         1         \$100.62         20.00         \$81.00         \$80.00         \$80.00         \$80.00         \$80.00         \$80.00         \$80.00         \$80.00         \$80.00         \$80.00         \$80.00         \$80.00         \$80.00         \$80.00         \$80.00         \$80.00         \$80.00         \$80.00         \$80.00         \$80.00         \$80.00         \$80.00         \$80.00         \$80.00         \$80.00         \$80.00         \$80.00         \$80.00         \$80.00         \$8                                                                                                    | 456 First Stree                                                                                                    | et                                                                                                    |                                                             |                                                                                                    |                                                                                                    |                                                                                                    |                                                                                             |                                       |                                                                                                    |
| 555-5555           Mercary Item Number         Beem Nerres         Org         M3897         Discourt         Discourt         Discourt         Total Price           803333A03         EWITCH KIT-KEY         1         900.00         20.00         Percent Off         \$16.00         \$84.00           86633711         HARRESS ASK-11FT         1         101.02         20.00         Percent Off         \$38.72         \$154.40           8660303         C. CARLE TIS G2 10FT         2         \$41.83          \$0.00         \$50.00         \$80.00           800003593         BLUKH-RD KIT-OUAL         1         \$70.32          \$0.00         \$81.00         \$83.66           9000035473         HOSE KIT-HYD 3 FT         1         \$10.33          \$0.00         \$10.33           8000035473         HOSE KIT-HYD 3 FT         1         \$10.35          \$0.00         \$10.33           8000035474         HOSE KIT-HYD 167         1         \$10.35          \$0.00         \$10.35           8000035475         HOSE KIT-HYD 17         1         \$10.35          \$0.00         \$11.59           8000035403         HELM KIT-TRLT         1         \$40.15         \$0.00                                                                                                    | Anytown, WI 9                                                                                                    | 9999                                                                                                    |                                                             |                                                                                                    |                                                                                                    |                                                                                                    |                                                                                             |                                       |                                                                                                    |
| Mercary Item Number         Nem Name         Oby         MERP         Discourt         Discourt         Discourt         Discourt         Total Price           80333.003         SWITCH KIT-KEY         1         \$8000         20.00         Persent Off         \$16.00         \$84.00           806003500         RC OB TRMA-CHROME         1         \$199.62         20.00         Persent Off         \$15.72         \$154.80           806002503         CABLE TRIG C107F         2         \$41.83          \$0.00         \$84.00           800002537         BULIOHEAD KIT-OUAL         1         \$70.32          \$0.00         \$81.00           8000025475         HOBE KIT-HYD 3 FT         1         \$100.33           \$10.00         \$10.23           8000025476         HOBE KIT-HYD 1 FT         1         \$100.35           \$10.00         \$113.95           8000025475         HOBE KIT-HYD 1 FT         1         \$100.35           \$10.00         \$113.95           8000054030         HELM KIT-THLT         1         \$101.56          \$10.00         \$113.95           8000054030         HELM KIT-THLT         1         \$811.56 <td< th=""><th>555-555-5555</th><th></th><th></th><th></th><th></th><th></th><th></th><th></th><th></th></td<>                                                                                                    | 555-555-5555                                                                                                    |                                                                                                    |                                                             |                                                                                                    |                                                                                                    |                                                                                                    |                                                                                             |                                       |                                                                                                    |
| Name         Column         Column <th></th> <th></th> <th></th> <th></th> <th></th> <th></th> <th></th> <th></th> <th></th>                                                                                                    |                                                                                                    |                                                                                                    |                                                             |                                                                                                    |                                                                                                    |                                                                                                    |                                                                                             |                                       |                                                                                                    |
| Basssmadl         EVENT:<br>EMESTITI         HARNESS AST-11FT         1         800.00         20.00         Person Off         \$16.00         84-00           BMESTITI         HARNESS AST-11FT         1         \$10.62         20.00         Person Off         \$38.70         \$154.80           BMESTITI         HARNESS AST-11FT         1         \$10.62         20.00         Person Off         \$38.72         \$154.80           BMESTITI         RC OR TRACK-INFORCE         1         \$400.00         Image: Construction of the Construction of the Constructio                                                                                                    | Mercury Ben Number                                                                                                    | Dam Name                                                                                                    | -                                                           | MRRP                                                                                                    | Discount                                                                                                    | Discount Type                                                                                                    | Dis                                                                                         | chint                                 | Total Price                                                                                                    |
| BMBD3711         HAMESS AST-1FF         1         1         1         1         1         1         1         1         1         1         1         1         1         1         1         1         1         1         1         1         1         1         1         1         1         1         1         1         1         1         1         1         1         1         1         1         1         1         1         1         1         1         1         1         1         1         1         1         1         1         1         1         1         1         1         1         1         1         1         1         1         1         1         1         1         1         1         1         1         1         1         1         1         1         1         1         1         1         1         1         1         1         1         1         1         1         1         1         1         1         1         1         1         1         1         1         1         1         1         1         1         1         1         1                                                                                                    | Mercury Bern Number                                                                                                    | Ibern Name                                                                                                    | Ĝŧy                                                         | MSRP                                                                                                    | Discount                                                                                                    | Discount Type                                                                                                    | Dis<br>Ar                                                                                   | icount<br>nount                       | Total Price                                                                                                    |
| amoussed         NLD in Trans. Children         1         1         2000         2000         2000         2000         2000         2000         2000         2000         2000         2556         2000         2556         2000         2556         2000         2556         2500         2500         2500         2500         2500         2500         2500         2500         2500         2500         2500         2500         2500         2500         2500         2500         2500         2500         2500         2500         2500         2500         2500         2500         2500         2500         2500         2500         2500         2500         2500         2500         2500         2500         2500         2500         2500         2500         2500         2500         2500         2500         2500         2500         2500         2500         2500         2500         2500         2500         2500         2500         2500         2500         2500         2500         2500         2500         2500         2500         2500         2500         2500         2500         2500         2500         2500         2500         2500         2500         2500         2500<                                                                                                    | Nercury Rem Number<br>893355403                                                                                                    | Rem Name<br>SWITCH KIT-KEY                                                                                                    | City                                                        | MSRP<br>\$80.00                                                                                                  | Discount<br>20.00                                                                                                    | Discount Type<br>Percent Of                                                                                                    | Dia<br>Ar<br>\$16.00                                                                        | count<br>nount                        | Total Price<br>\$64.00                                                                                                    |
| Control         Control         Contro <thcontrol< th=""> <thcontrol< th=""> <thc< td=""><td>Mercury Item Number<br/>893355403<br/>896537111</td><td>Rem Name<br/>SWITCH KIT-KEY<br/>HARNESS ASY-11FT</td><td>0ty<br/>1<br/>1</td><td>MS10P<br/>\$80.00<br/>\$193.62</td><td>Discount<br/>20.00<br/>20.00</td><td>Discount Type<br/>Percent Of<br/>Percent Of</td><td>Dis<br/>Ar<br/>\$18.00<br/>\$38.72</td><td>icount<br/>nount</td><td>Total Price<br/>\$64.00<br/>\$154.90</td></thc<></thcontrol<></thcontrol<>                                                                                                    | Mercury Item Number<br>893355403<br>896537111                                                                                                    | Rem Name<br>SWITCH KIT-KEY<br>HARNESS ASY-11FT                                                                                                    | 0ty<br>1<br>1                                               | MS10P<br>\$80.00<br>\$193.62                                                                                     | Discount<br>20.00<br>20.00                                                                                                    | Discount Type<br>Percent Of<br>Percent Of                                                                                                    | Dis<br>Ar<br>\$18.00<br>\$38.72                                                             | icount<br>nount                       | Total Price<br>\$64.00<br>\$154.90                                                                                                    |
| 800053475         H03E k0T-HYD 3 FT         1         \$100.33         年の6         \$100.33           800053482         H03E k0T-HYD 12FT         1         \$133.55         年の6         \$100.00         \$135.55           800054823         KIT-STR CYL-150HP         1         \$440.05         \$100.00         \$135.55           800054823         KIT-STR CYL-150HP         1         \$440.05         \$100.00         \$440.05           800050000         HELM KIT-TILT         1         \$811.56         50.00         \$811.56           Total List         \$2,115.11           Order Discount         \$0.00         \$54.72                                                                                                    | Mercury Item Number<br>893393403<br>896537111<br>8040203550<br>844025253                                                                                     | Barn Nama<br>SWITCH KIT-KEY<br>HARNESS ASY-11FT<br>RC 08 TRIM-CHROME<br>CAR FT RC 01 UPT                                                                                                    | 0ty<br>1<br>1<br>1<br>2                                     | MS10P<br>\$80.00<br>\$193.62<br>\$400.00                                                                         | Discount<br>20.00<br>20.00                                                                                                    | Discount Type<br>Percent Of<br>Percent Of                                                                                                    | Dis<br>Ar<br>\$16.00<br>\$38.72<br>\$0.00                                                   | count<br>nount                        | Total Price<br>\$64.00<br>\$154.90<br>\$400.00                                                                                                    |
| 880053482 HOSE K0T-HYD 12FT 1 8135.55 E 82.00 \$135.55<br>980054833 KIT STR CYL-150HP 1 \$440.05 E 200 \$440.05<br>980050009 HELM KIT-TRLT 1 \$4011.58 E 200 \$440.05<br>980050009 HELM KIT-TRLT 1 \$4011.58 E 200 \$440.05<br>FOOD \$400.05 E 200 \$440.05<br>1 \$400.05 E 200 \$440.05<br>1 \$400.05<br>1 \$400.05 E 200 \$440.05<br>1 \$400.05<br>1 \$400.0 | Merctury Rem Number<br>693353403<br>696537711<br>890053550<br>890052553<br>890052533<br>8900565973                                                           | Been Name<br>SWITCH KIT-KEY<br>HARNESS ASY-11FT<br>RC OB TRIM-CHROME<br>CABLE T/S O2 10FT<br>BULOHEDA KIT OLIAL                                                                                 | 0ty<br>1<br>1<br>1<br>1<br>2<br>5                           | MSR0<br>\$200.00<br>\$193.62<br>\$400.00<br>\$41.83<br>\$70.32                                                   | Discount<br>20.00<br>20.00                                                                                                    | Discount Type Percent Of Percent Of                                                                                                    | Dis<br>Ar<br>\$16.00<br>\$38.72<br>\$0.00<br>\$0.00<br>\$0.00                               | icount<br>nount                       | Total Price<br>\$64.00<br>\$154.90<br>\$400.00<br>\$83.06<br>\$70.32                                                                                                    |
| BADDSH2D3         KIT-STR CYL-150HP         1         \$440.05         \$2.00         \$440.05           BADDSH2D3         HELM KIT-TILT         1         \$601.56         \$2.00         \$601.56           BADDSH2D3         HELM KIT-TILT         1         \$601.56         \$2.00         \$601.56           Total List         S2,115.11         \$0.00         \$0.00         \$0.00           Total Discount         \$0.00         \$54.72                                                                                                    | Mincury Item Number<br>893353A03<br>89653711<br>804050550<br>804050550<br>804056573<br>804056573                                                             | Bein Name<br>SWITCH KIT-KEY<br>HARNESS ASY-TIFT<br>R C 08 TEMA-CHIROME<br>CABLE TIS 02 10FT<br>BULINEEAD KIT-DUAL<br>HOBE KIT-PUA 3 FT                                                          | Cry<br>1<br>1<br>1<br>2<br>1<br>1                           | NS177<br>\$80.00<br>\$193.62<br>\$400.00<br>\$41.83<br>\$70.32<br>\$100.33                                       | Discount<br>20.00<br>20.00                                                                                                    | Discount Type Percent Of Percent Of                                                                                                    | Dis<br>Ar<br>\$16.00<br>\$38.72<br>\$0.00<br>\$0.00<br>\$0.00<br>\$0.00                     | icbunt<br>nount                       | Total Price<br>\$64.00<br>\$154.90<br>\$400.00<br>\$83.06<br>\$70.32<br>\$100.33                                                                                                    |
| Image: second second                                                                                                    | Merceny Rem Number<br>603353A03<br>604000250<br>604000250<br>604000250<br>60400025473<br>60400053473<br>6040053462                                           | Bein Neme<br>SWITCH KIT-KEY<br>HARVESS ASY-TIFT<br>RC 08 TRIM-CHIROME<br>CABLE TIS 02 10FT<br>BULKHEAD KIT-OUAL<br>HOBE KIT-OUAL<br>HOBE KIT-HYD 12FT                                           | Cty<br>1<br>1<br>1<br>2<br>2<br>1<br>1<br>1<br>1            | MSR0<br>\$80.00<br>\$193.62<br>\$400.00<br>\$41.83<br>\$70.32<br>\$100.33<br>\$135.55                            | Discount 20.00 20.00                                                                                                    | Discount Type Percent Of Percent Of                                                                                                    | Dis<br>Ar<br>\$18:00<br>\$38:72<br>\$0:00<br>\$0:00<br>\$0:00<br>\$0:00                     | icount<br>nount                       | Total Price<br>\$64.00<br>\$154.90<br>\$400.00<br>\$83.68<br>\$70.32<br>\$100.33<br>\$135.55                                                                                                    |
| Total List\$2,115.11Order Discount\$0.00Total Discount\$54.72                                                                                                    | Mercury Ben Number<br>82335A03<br>808537111<br>8490032550<br>649068573<br>8490053475<br>8490053462<br>8490053462<br>849005460                                | Bein Neme<br>SWITCH KIT-KEY<br>HARVESS ASY-11FT<br>RC 08 TEMA-CHROME<br>CABLE TIS 02 10FT<br>BULKHEAD KIT-OUAL<br>HOBE KIT-WTD 3FT<br>HOBE KIT-KYD 12FT<br>KIT-STR CYL-158HP                    | Cry<br>3<br>5<br>2<br>5<br>7<br>7<br>7<br>7                 | NS107<br>\$80.00<br>\$193.62<br>\$400.00<br>\$41.83<br>\$70.32<br>\$100.33<br>\$135.55<br>\$440.05               | Discount<br>20.00<br>20.00                                                                                                    | Discount Type Percent Of Percent Of                                                                                                    | Dis<br>Ar<br>\$16.00<br>\$38.72<br>\$0.00<br>\$0.00<br>\$0.00<br>\$0.00<br>\$0.00           | icbunt<br>nount                       | Total Price<br>\$64.00<br>\$154.90<br>\$400.00<br>\$83.66<br>\$70.32<br>\$100.33<br>\$135.55<br>\$440.05                                                                                             |
| Total List\$2,115.11Order Discount\$0.00Total Discount\$54.72                                                                                                    | Mercury Ren Number<br>83353403<br>806537111<br>840030550<br>640062533<br>840068475<br>840065475<br>840055462<br>840055462<br>840055462                       | Bein Name<br>SWITCH KIT AEY<br>HARRESS ASY-11FT<br>RC: OB TRMA-CHIRCHE<br>CABLE 1% 02 10FT<br>BULOFEAD KIT-DUAL<br>HOBE KIT-HYD 15FT<br>KIT-STIT-CH-156HP<br>HELM KIT-TILT                      | Cty<br>1<br>1<br>1<br>2<br>1<br>1<br>1<br>1<br>1<br>1<br>1  | MS102<br>\$80.00<br>\$103.62<br>\$400.00<br>\$41.83<br>\$70.32<br>\$100.33<br>\$135.55<br>\$440.05<br>\$811.56   | Discount           20.00           20.00           0.00           0.00           0.00           0.00           0.00           0.00           0.00           0.00                                                                                                    | Discount Type Percent Of Percent Of                                                                                                    | Dis<br>Ar<br>\$18.00<br>\$38.72<br>\$0.00<br>\$0.00<br>\$0.00<br>\$0.00<br>\$0.00<br>\$0.00 | icount<br>nount                       | Total Price<br>\$64.00<br>\$154.00<br>\$400.00<br>\$83.66<br>\$70.32<br>\$100.33<br>\$135.55<br>\$440.05<br>\$611.58                                                                                 |
| Order Discount     \$0.00       Total Discount     \$54.72                                                                                                    | Marcury Hein Number<br>003553/03<br>804637711<br>804000250<br>80400025473<br>8040025473<br>8040025473<br>8040054402<br>8040054000<br>8040056000              | Bein Name<br>SWITCH KIT KEY<br>HARVESS KSY-TIFT<br>COB TRM-CHROME<br>CABLE TIS GO INFT<br>BULINGEAD KIT-DUAL<br>HOBE KIT-HYD 15FT<br>HOBE KIT-HYD 15FT<br>HOBE KIT-HYD 15FT<br>HOBE KIT-TIL T   | City<br>3<br>3<br>3<br>2<br>3<br>7<br>7<br>7<br>1<br>1      | MS10*<br>\$20000<br>\$103.62<br>\$400.00<br>\$41.83<br>\$100.33<br>\$100.33<br>\$135.55<br>\$440.05<br>\$401.58  | Discount<br>20.00<br>20.00                                                                                                    | Discount Type Percent Off Percent Off                                                                                                    | 515.00<br>538.72<br>50.00<br>50.00<br>50.00<br>50.00<br>50.00<br>50.00                      | icount<br>nount                       | Total Price           584.00           5154.30           5453.66           370.32           3910.33           5155.5           5440.05           5811.58                                             |
| Total Discount \$54.72                                                                                                    | Marcury Ren Number<br>893353A03<br>89653711<br>8980003550<br>8980002550<br>8980055473<br>8980055473<br>8980054473<br>8980054603<br>8980056000                | Bein Name<br>SWITCH KIT AEY<br>HARRESS ASY-TIFT<br>CC 08 TRM-CHROME<br>CARLE TIS 02 10FT<br>BULINEEAD KIT-DUAL<br>HOBE KIT-HYD 15FT<br>HOBE KIT-HYD 15FT<br>HOBE KIT-HYD 15FT<br>HELM KIT-TIL T | City<br>1<br>1<br>1<br>2<br>1<br>1<br>1<br>1<br>1<br>1<br>1 | 880.00<br>\$103.82<br>\$400.00<br>\$41.83<br>\$70.32<br>\$100.33<br>\$133.55<br>\$440.05<br>\$811.58             | Discount<br>20.00<br>20.00<br>20 | Discount Type Person Of Person Of                                                                                                    | 016<br>A1<br>\$16.00<br>\$3.00<br>\$0.00<br>\$0.00<br>\$0.00<br>\$0.00<br>\$0.00            | scount<br>nount                       | Total Price<br>844.00<br>8154.30<br>8400.00<br>8400.00<br>8400.05<br>8100.33<br>8155.5<br>8440.05<br>8811.58<br>8541.58                                                                              |
|                                                                                                    | Mercitry Rev Number<br>8033333A0<br>80853711<br>800003550<br>800003450<br>800005475<br>800005480<br>80005480<br>80005480                                     | Bein Name<br>SWITCH KIT AEY<br>HARRESS ASY-TIFT<br>RC 00 TEM-CHICOME<br>CABLE 755 02 10FT<br>BULKHEA KIT-DUAL<br>HOSE KIT-ND 12FT<br>KIT-STIR C/L-150HP<br>HELM KIT-TILT                        | Cry<br>1<br>1<br>1<br>2<br>3<br>1<br>1<br>1<br>1<br>1       | MSRP<br>580.00<br>5103.62<br>5400.00<br>541.83<br>5170.32<br>5170.33<br>5133.55<br>5440.05<br>5440.05<br>5811.58 | Decount<br>20.00<br>20.00<br>Content<br>Total Li<br>Order D                                                                                                    | Discount Type<br>Persent Of<br>Persent Of<br>Persent Of<br>States<br>States<br>Stat | Cite<br>518.00<br>538.72<br>50.00<br>50.00<br>50.00<br>50.00<br>50.00                       | scount<br>nount<br>\$2,111<br>\$0.000 | Total Price<br>\$44.00<br>\$154.90<br>\$400.00<br>\$33.08<br>\$70.32<br>\$100.33<br>\$133.55<br>\$440.05<br>\$811.58<br>5.111                                                                        |
|                                                                                                    | Metcury Bain Number<br>83353A03<br>806537111<br>6080083550<br>8080683530<br>8080683475<br>8080683475<br>8080683475<br>8080683475<br>8080654693<br>8080654693 | Bein Name<br>SWITCH KIT AEV<br>HARRESS ASY-11FT<br>RC 06 TPM-CHROME<br>CABLE 758 02 10FT<br>BULKHEA KIT-0UL<br>HOSE KIT-HYD 15FT<br>KIT-STIT-CH-156HP<br>HELM KIT-TILT                          | Cry<br>3<br>5<br>2<br>1<br>1<br>1<br>1<br>1<br>1<br>1<br>1  | M382*<br>\$2000<br>\$193.62<br>\$400.00<br>\$170.32<br>\$170.32<br>\$170.33<br>\$133.55<br>\$440.05<br>\$440.05  | Decount<br>20.00<br>20.00<br>Total Li<br>Total Di                                                                                                    | Discount Type Persent Of Persent Of Persent Of St St Scount Scount                                                                                                    | 515.000<br>\$38.72<br>\$0.00<br>\$0.00<br>\$0.00<br>\$0.00<br>\$0.00<br>\$0.00              | scount<br>nours<br>\$2,11<br>\$0.000  | Total Price           \$44.00           \$154.00           \$400.00           \$850.66           \$70.32           \$100.33           \$155.55           \$440.05           \$611.58           5.111 |